## 会社説明会の参加手順

1. 事前準備

Play ストアで「Microsoft Teams」をインストールする

「インストール」をタップする

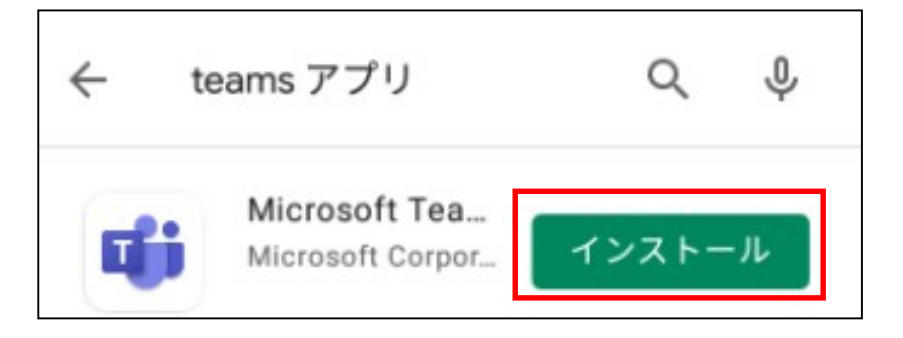

「開く」をタップする

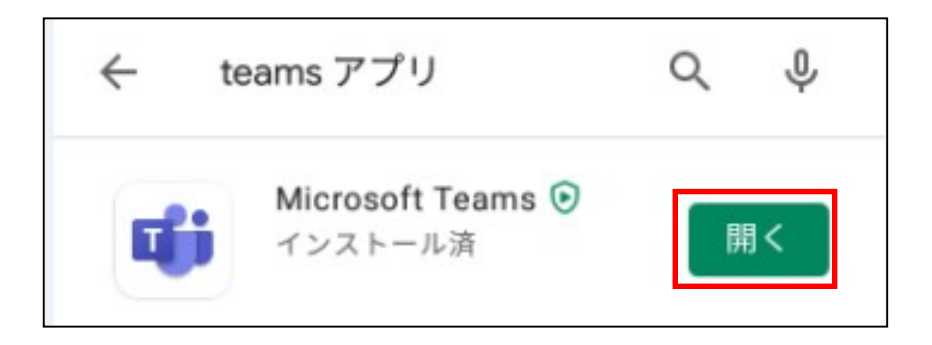

以下の画面が表示されたら、アプリを閉じる

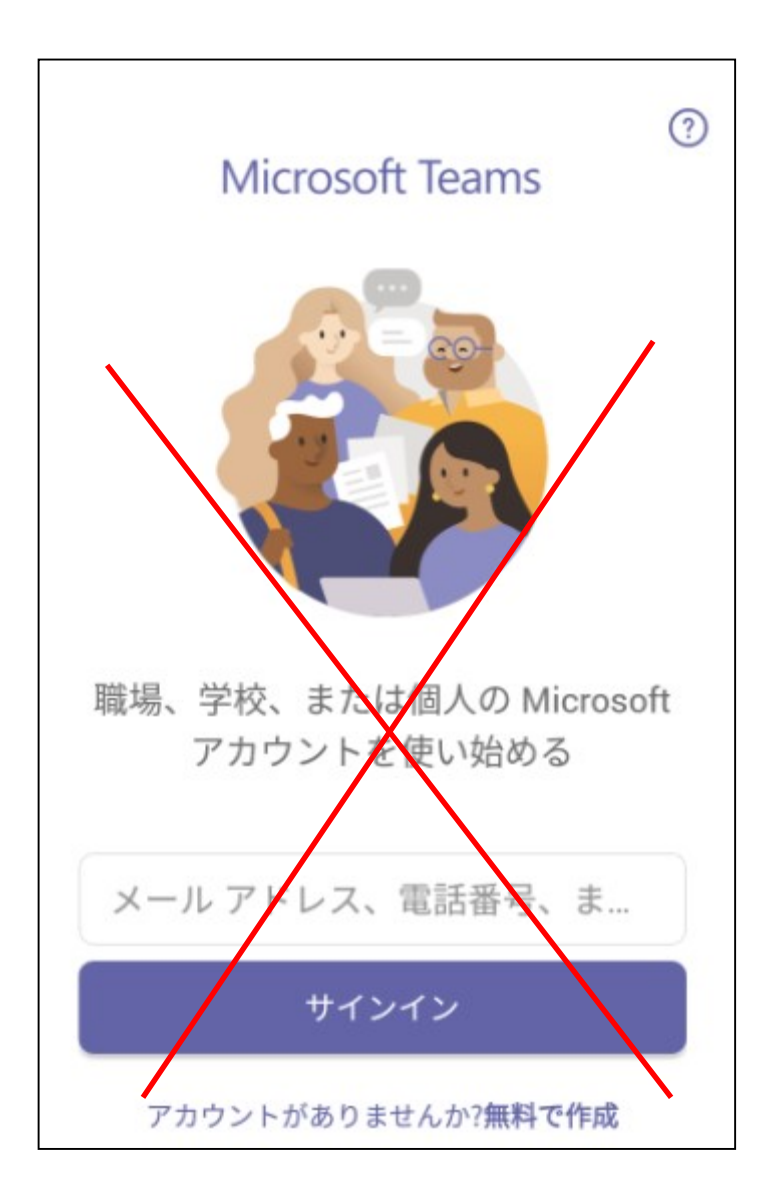

2. メールの URL にアクセスする

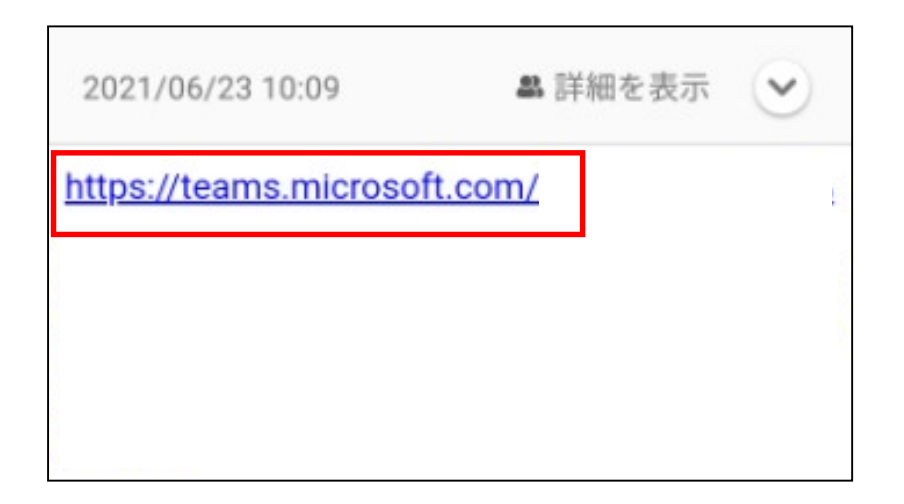

## 「ブラウザで開く」をタップする

| http<br>3am     | s://teams.microsoft<br>neeting_MDg3MGIzM | .com/l/meetup-join/19%<br>/jQtY2NIOS00ZDZhLWE |
|-----------------|------------------------------------------|-----------------------------------------------|
|                 | 動作選択                                     | -4                                            |
| <u>a%</u><br>22 | ブラウザで開く                                  | <u>%</u>                                      |
| <br>鷹           | URLをコピー                                  |                                               |
| sou             | dai.takatori(@rei-itd.d                  | com                                           |

「Teams」をタップする

| <u>a%22ec</u><br><u>22%7d</u><br>ー<br>アプ | <u>©994100-2001-</u><br>№ <del>+</del><br>°リで開く | <u>-4011-9813-9</u> | 3 <u>a9a0e73</u> | <u>3C7D1%</u> |
|------------------------------------------|-------------------------------------------------|---------------------|------------------|---------------|
| ij                                       | Teams                                           |                     |                  |               |
| 3                                        | ブラウザ                                            |                     |                  |               |
|                                          |                                                 | 1                   | 回のみ              | 常時            |

「常時」をタップする

| アプ | リで開く  |      |    |
|----|-------|------|----|
| 4  | Teams |      |    |
| 3  | ブラウザ  |      |    |
|    |       | 1回のみ | 常時 |

3. 「会議に参加」をタップする

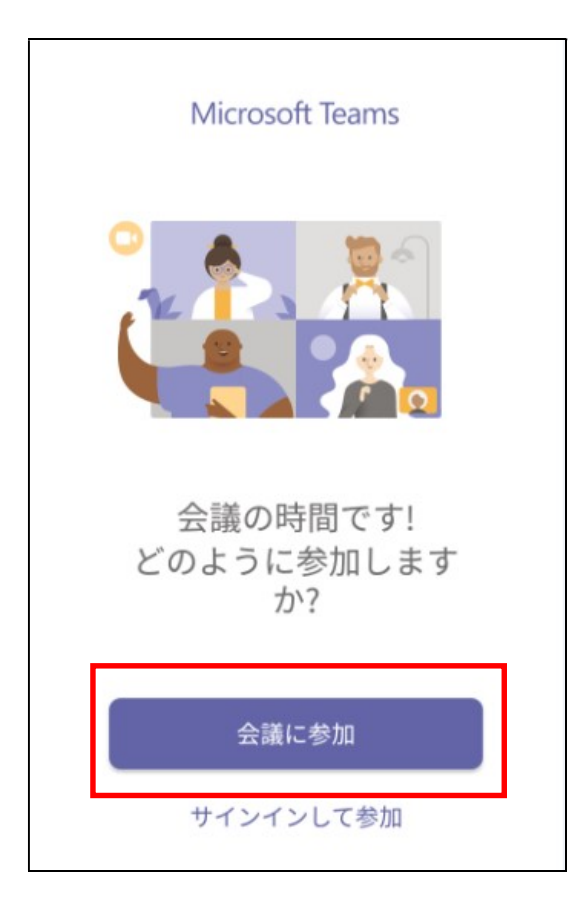

4. 名前を入力し、「会議に参加」をタップする※マイナビの学生管理 ID を入力する

| $\leftarrow$ | Microsoft Teams               |
|--------------|-------------------------------|
|              | 自分の名前を入力し、[会議に参加] を選<br>択します。 |
|              | テスト                           |
|              | 会議に参加                         |
|              |                               |

「許可」をタップする

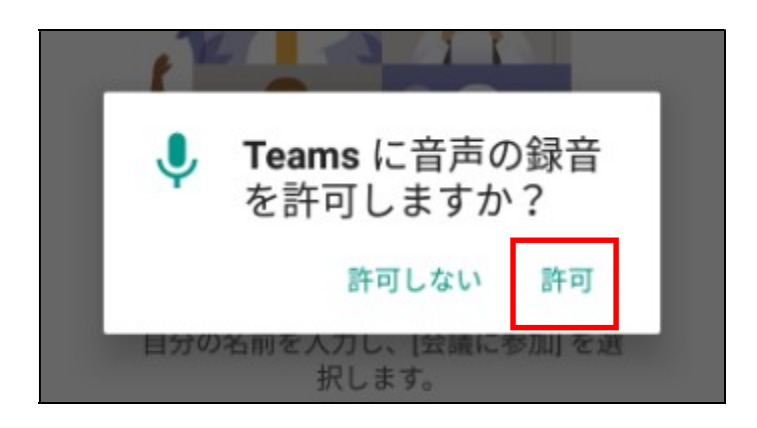

5. 参加完了

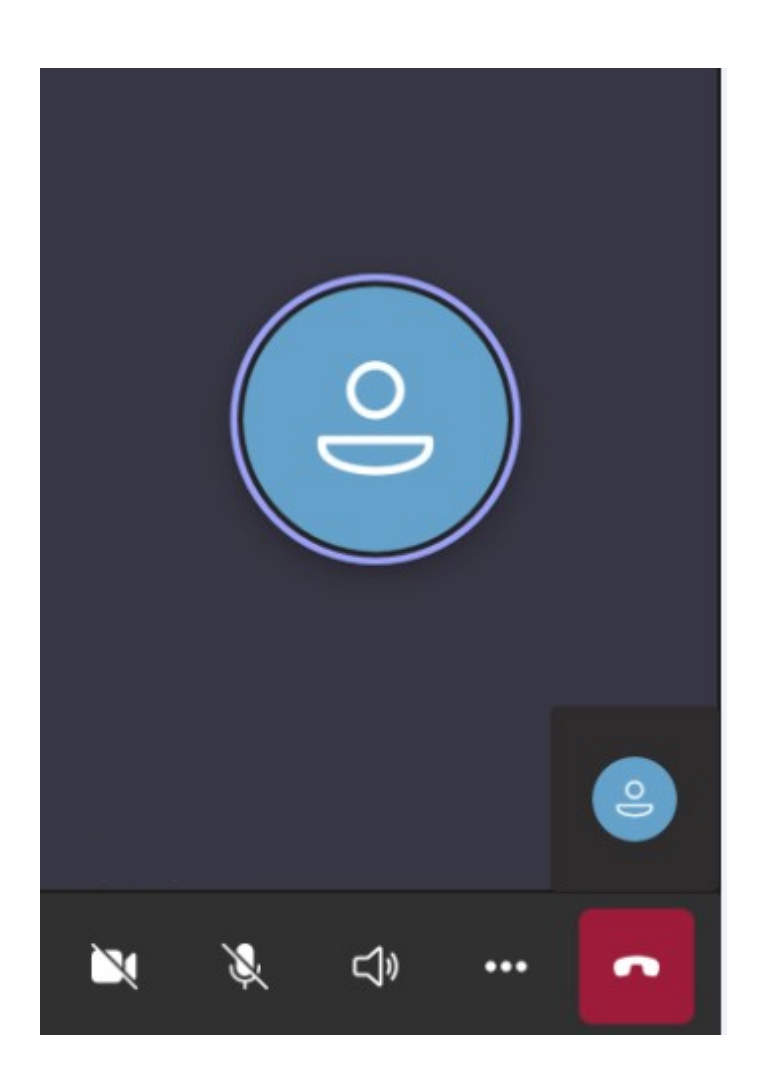

6. 質問がある場合

マイクを利用する場合は「赤枠」をタップしてミュートを解除する

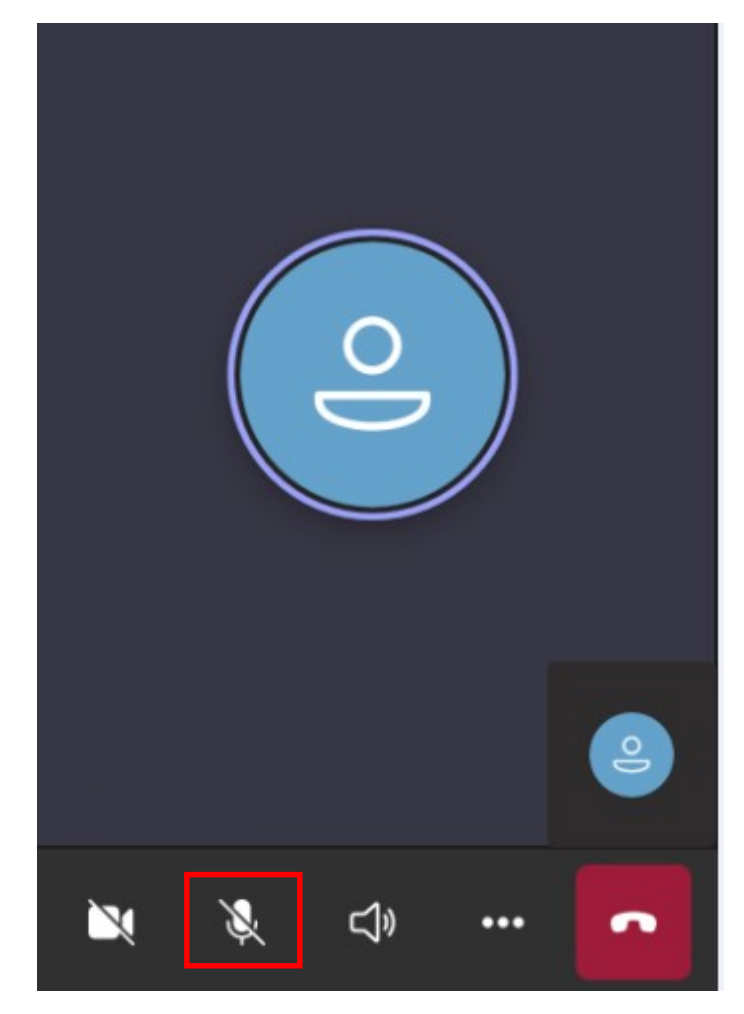

マイクが 0FF の場合

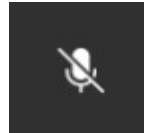

マイクが ON の場合

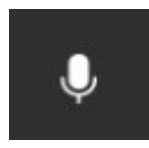

マイクが利用できない場合は「赤枠」をタップする

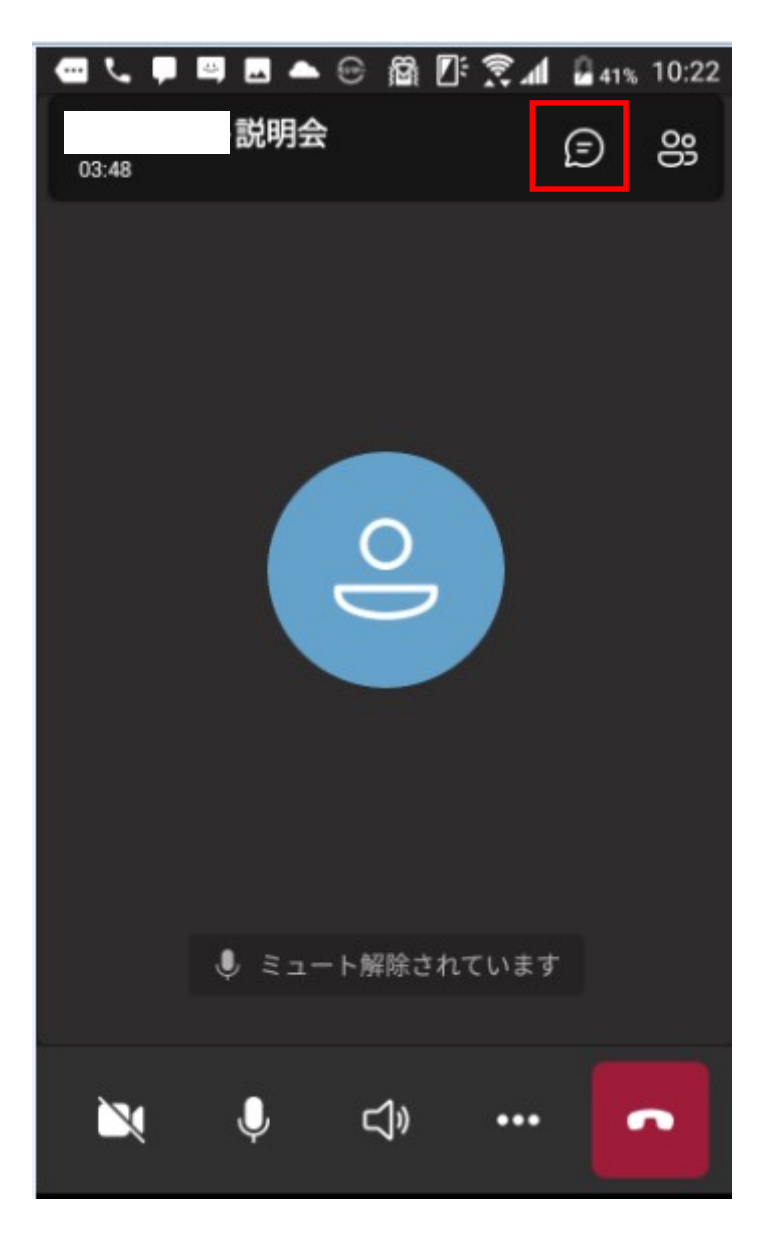

文字を入力して質問する

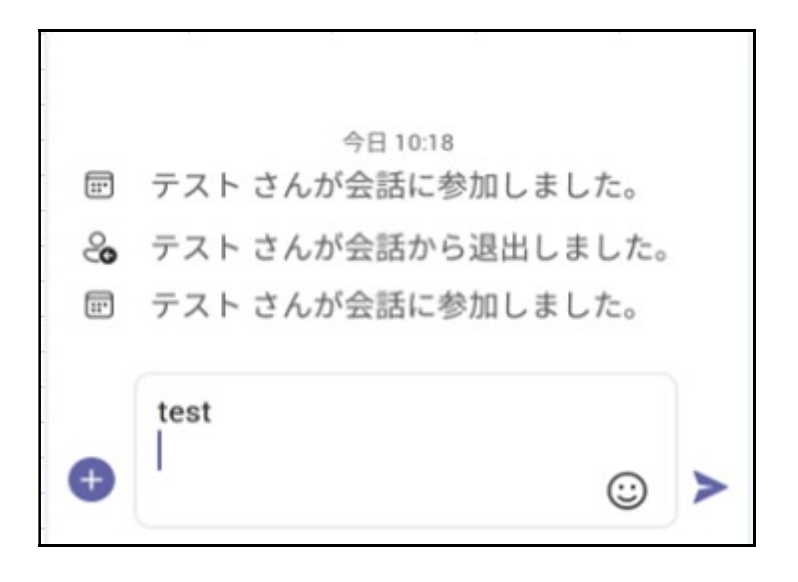

7. 退室する

[赤枠]をタップし、通信を切断する

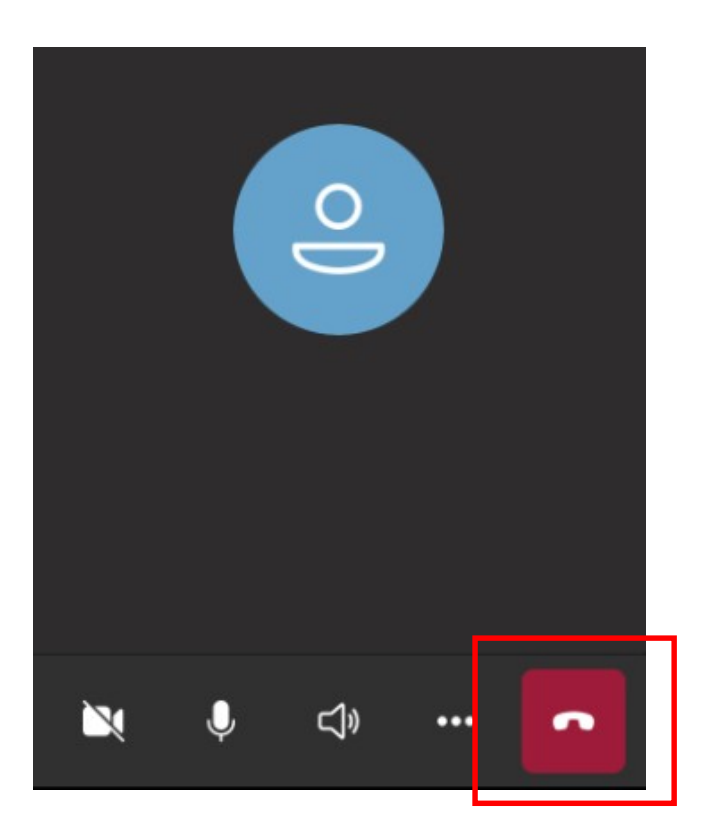

「終了」をタップする

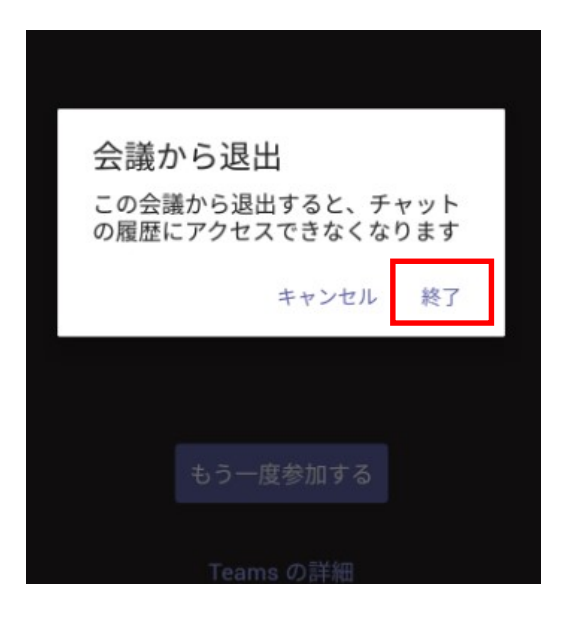

「アプリを閉じる」をタップする

| Teams が停止しました |            |
|---------------|------------|
| ×             | アプリを閉じる    |
|               | フィードバックを送信 |
|               | フィードバックを送信 |